# ФУНКЦИОНАЛЬНАЯ ВОЗМОЖНОСТЬ "Работа со списком подразделений"

## Функциональное назначение:

#### Инструкция:

#### Работа со списком подразделений в АРМ Бухгалтера

Для выбора подразделения в АРМ Бухгалтера для расчета заработной платы необходимо в поисковой строке нажать на кнопку «Треугольник», затем «Показать все»

| 🕰 🕣 Зарплата и кадры государственного учреждения, редакция 3.1 (1С.Предприятие) |                                       |                   |                 |                    |                                       |             |                           |              |  |
|---------------------------------------------------------------------------------|---------------------------------------|-------------------|-----------------|--------------------|---------------------------------------|-------------|---------------------------|--------------|--|
| 🗮 Главное 🥵 Кадры 🖩 Зарплата 🖬 Б                                                | Зыплаты <mark>%</mark> І              | Налоги и взно     | осы 🗊 О         | тчетность, справки | 🔑 Настройка                           | 🌣 Адм       | инистрирование            | Эффектив     |  |
| ♠ Начальная страница Сотрудники × Щеглов Алекс                                  | андр Геннадьевич                      | (вн. совм.) (0    | ,10) (вн. совм. | ) (Сотрудник) 🗙 🔾  | Хозрасчетное отделени                 | е/Врач-кар, | диолог/Приносящая до:     | код деятельн |  |
| ← → АРМ Бухгалтера по зарплате *                                                |                                       |                   |                 |                    |                                       |             |                           |              |  |
|                                                                                 |                                       |                   |                 |                    |                                       |             |                           |              |  |
|                                                                                 |                                       |                   | организация. П  | ирина 000          |                                       | 6           |                           |              |  |
| Выберите подразделение                                                          | Найти: Введите ФИ                     | 10 сотрудника     |                 | ×                  | 2                                     |             |                           |              |  |
| Хозрасчетное отделение                                                          |                                       |                   |                 | Должность          | Зарплатны.                            | Номер л     | График работы             | Принят       |  |
| Урологическое отделение                                                         |                                       |                   |                 | Мелицинский регист | ратор Самарское                       | 4081781     | 38.5 часов в нелелю для   | 01.07.2003   |  |
| Офис врача общей практики Кинельского сельского поселения/Са                    | нитарка/ОМС/Младши                    | ий медицинский    | 1 персонал/Село | Регистратор        | Самарское.                            | 4081781     | 40 часов в неделю (5 днее | 01.07.2003   |  |
| Родильное отделение                                                             |                                       |                   |                 | Врач-тералевт      | №6318 BT5                             | 4081781     | 38.5 часов в нелелю для   | 21 10 2005   |  |
| Терапевтическое отделение                                                       | Медицинская сестра                    | Самарское.        | 4081781         | 38.5 сумир (0.14)  | 18.11.2016                            |             |                           |              |  |
| Отдел АСУ                                                                       |                                       |                   |                 | Врач-стоматолог    | Самарское.                            | 4081781     | 33 часа в неделю для мед  | 06.10.2014   |  |
| Отделение гнойной хирургии                                                      |                                       |                   |                 | Санитарка          | Самарское .                           | 4081781     | 39 часов в неделю для ме  | 18.11.2016   |  |
|                                                                                 |                                       |                   |                 | Врач-профпатолог   | Самарское.                            | . 4081781   | 38.5 часов в неделю для   | 01.06.2017   |  |
| I IOKASATE BCC                                                                  |                                       |                   |                 | Врач-уролог        | Самарское .                           | 4081781     | 38.5 сумир (0.13)         | 01.06.2012   |  |
| Бижанова Гульбагида Ишантаевна (внеш.) (сд_0) (0,10)                            | 902-014730                            | 0,10 Внеш.        | На карточку (1) | Фельдшер           | Самарское .                           | 4081781     | 38,5 часов в неделю для.  | . 03.04.2017 |  |
| Борисова Наталия Григорьевна (вн. совм.) (0,20)                                 | 902-000570                            | 0,20 Внутр.       | На карточку (2) | Врач-психиатр      | Самарское.                            | 4081781     | 36-часовая суммир. для в  | 01.05.2007   |  |
| Бушкова Лариса Анатольевна (осн.) (сд_0) (1,00)                                 | 0000101026                            | 1,00 Осн.         | На карточку (2) | Медицинский регист | ратор Самарское.                      | 4081781     | 38,5 часов в неделю для.  | . 01.04.1995 |  |
| Бушкова Лариса Анатольевна (осн.) (сд_0) (1,00)                                 | 0000101026                            | 1,00 Осн.         | На карточку (2) | Регистратор        | Самарское .                           | 4081781     | 40 часов в неделю (5 днев | 01.04.1995   |  |
| Всего сотрудников: 7                                                            | 002.010244                            | 0.10 0            | ()<br>          | M                  | · · · · · · · · · · · · · · · · · · · | 4001701     | <u> </u>                  | 01.00.0010   |  |
| 🗊 <u>Основания</u> 🕓 <u>Учет времени</u> 🛱 <u>Табель (Т-13)</u>                 | <sup>д</sup> т<br>Кт <u>Бух. учет</u> | % <u>Налог на</u> | доходы          |                    |                                       |             |                           |              |  |
| Начисления, удержания, отсутствия                                               |                                       |                   |                 |                    |                                       |             |                           |              |  |

Откроется список подразделений, затем выбрать нужное подразделение

| 🕰 😴 I Зарплата и кадры государственного учреждения, редакция 3.1 (1С:Предприятие) |                                                                                      |  |  |  |  |  |  |  |  |  |
|-----------------------------------------------------------------------------------|--------------------------------------------------------------------------------------|--|--|--|--|--|--|--|--|--|
| 🗮 Главное 🤱 Кадры                                                                 | 🏾 Зарплата 🔳 Выплаты 👋 Налоги и взносы 🗊 Отчетность,                                 |  |  |  |  |  |  |  |  |  |
| 🛧 Начальная страница Сотруд                                                       | ники × Щеглов Александр Геннадьевич (вн. совм.) (0,10) (вн. совм.) (Сотрудн          |  |  |  |  |  |  |  |  |  |
| ← → Подразделения                                                                 |                                                                                      |  |  |  |  |  |  |  |  |  |
| Дополнительные условия                                                            |                                                                                      |  |  |  |  |  |  |  |  |  |
| Это штатная должность: Нет                                                        |                                                                                      |  |  |  |  |  |  |  |  |  |
| Показывать новые Показывать расформированные<br>Выбрать Создать 🛐 📄 🔶 🗢           |                                                                                      |  |  |  |  |  |  |  |  |  |
| Номер                                                                             | Наименование                                                                         |  |  |  |  |  |  |  |  |  |
| ⊕ = 902_00353                                                                     |                                                                                      |  |  |  |  |  |  |  |  |  |
| ⊕ = 902-00354                                                                     |                                                                                      |  |  |  |  |  |  |  |  |  |
| <ul> <li>902.00417</li> </ul>                                                     |                                                                                      |  |  |  |  |  |  |  |  |  |
| 902-00417     902.00357                                                           | зо2-оо4 17 туреркулезное отделение поликлиники (для оказания платных услуг)          |  |  |  |  |  |  |  |  |  |
| · = 902.00357                                                                     | л тургеневский ФАП                                                                   |  |  |  |  |  |  |  |  |  |
| © = 902-00330                                                                     | 302-00350 Угорьевский ФАН                                                            |  |  |  |  |  |  |  |  |  |
| © = 902-00474                                                                     | зи2-ии4/4 урологический центр                                                        |  |  |  |  |  |  |  |  |  |
| · · · · · · · · · · · · · · · · · · ·                                             | зи2-иизь/ Физиотерапевтическое отделение                                             |  |  |  |  |  |  |  |  |  |
| · = 902-00366                                                                     | 9U2-UU3b8 Физиотерапевтическое отделение (для оказания платных услуг)                |  |  |  |  |  |  |  |  |  |
| · = 902-00369                                                                     | <ul> <li>902-00369</li> <li>Физиотерапевтическое отделение пгт Алексеевка</li> </ul> |  |  |  |  |  |  |  |  |  |
| · = 902-00370                                                                     | 902-00370 Физиотералевтическое отделение пгт Алексеевка (для оказания платных услуг  |  |  |  |  |  |  |  |  |  |
| ⊕ = 902-00372                                                                     | 902-00372 Филипповский ФАН                                                           |  |  |  |  |  |  |  |  |  |
| ······································                                            | хирургическое отделение                                                              |  |  |  |  |  |  |  |  |  |
| ··· = 902-00379                                                                   | хирургическое отделение (для оказания платных услуг)                                 |  |  |  |  |  |  |  |  |  |
| ··· = 902-00380                                                                   | Хозрасчетное отделение                                                               |  |  |  |  |  |  |  |  |  |
| ⊕ = 000000122                                                                     | ХОЗРАСЧЕТНЫЕ                                                                         |  |  |  |  |  |  |  |  |  |
| ··· · 902-00492                                                                   | 902-00492 Хозяйственный отдел                                                        |  |  |  |  |  |  |  |  |  |
| • = 902-00384                                                                     | 902-00384 Централизованная стерилизационная                                          |  |  |  |  |  |  |  |  |  |

После выбора подразделения в табличную часть загрузятся сотрудники данного подразделения. Далее можно приступать к расчету зарплаты.

| 🙉 🕤 Зарплата и кадры государственного учреждения, редакция 3.                                       | 1 (1С:Предприяти                      | e)             |                              |                      |                      |            |                           |                 |  |  |
|----------------------------------------------------------------------------------------------------|---------------------------------------|----------------|------------------------------|----------------------|----------------------|------------|---------------------------|-----------------|--|--|
| 🗮 Главное 🕌 Кадры 🖩 Зарплата 🖬 В                                                                    | Зыплаты 9                             | 6 Налоги и     | взносы 🗊 От                  | гчетность, справки   | 🔑 Настройка          | 🔅 Адм      | иинистрирование 🗐         | Эффективные     |  |  |
| ▲ Начальная страница Сотрудники × Щеглов Алекс                                                      | андр Геннадье                         | вич (вн. совм  | .) (0,10) <b>(</b> вн. совм. | ) (Сотрудник) × Хо   | озрасчетное отделени | е/Врач-кар | диолог/Приносящая дох     | од деятельность |  |  |
| 🔶 → АРМ Бухгалтера по зарпла                                                                        | те *                                  |                |                              |                      |                      |            |                           |                 |  |  |
| 🖩 Рассчитать 🔹 Очистить 🔹 Выплатить 🔹 Оформить документ 🔹 👘 Отчеты 🔹 С Обновить 💽 Провести документ |                                       |                |                              |                      |                      |            |                           |                 |  |  |
| Месяц начисления: Май 2018 🛛 🖶 Режим начислени                                                      | ия: Окончательн                       | ый расчет      | • Организация: Ф             | ирма 000             |                      | Ð          |                           |                 |  |  |
| Хозрасчетное отделение                                                                              | Найти: Введите                        | • ФИО сотрудні | ика                          | ×Q                   | ]                    |            |                           |                 |  |  |
| Сотрудник                                                                                           | Таб. номер                            | Ставка Вид     | Как выплачивать              | Должность            | Зарплатны            | Номер л    | График работы             | Принят          |  |  |
| Абдуганиев Абдухамид (осн.) (1,00) (осн.)                                                           | 902-009335                            | 1,06 Och       | . <u>На карточку (2)</u>     | Врачневролог         | Самарское            | . 4081781  | 38,5 сумир                | 11.01.2016      |  |  |
| Абрамова Светлана Геннадьевна (осн.) (сд_0) (1.00)                                                  | 902-005036                            | 1,00 Осн       | . На карточку (2)            | Медицинский регистра | атор Самарское       | . 4081781  | 38,5 часов в неделю для   | . 01.07.2003    |  |  |
| Абрамова Светлана Геннадьевна (осн.) (сд_0) (1,00)                                                  | 902-005036                            | 1,00 Осн       | На карточку (2)              | Регистратор          | Самарское            | . 4081781  | 40 часов в неделю (5 днев | 01.07.2003      |  |  |
| Акчурина Мунавара Гарифовна (осн.) (сд_0) (0,75)                                                    | 00c0009988                            | 0,75 Och       | . <u>На карточку (2)</u>     | Врач-терапевт        | №6318 BT5            | . 4081781  | 38,5 часов в неделю для   | . 21.10.2005    |  |  |
| Андреева Наталья Михайловна (вн. совм.) (0,14) 0,14                                                 | 902-013415                            | 0,14 Вну       | тр. <u>На карточку (2)</u>   | Медицинская сестра   | Самарское            | . 4081781  | 38,5 сумир (0,14)         | 18.11.2016      |  |  |
| Ануфриева Ирина Дмитриевна (вн. совм.) (0,50)                                                       | 902-004348                            | 0,50 Вну       | тр. <u>На карточку (2)</u>   | Врач-стоматолог      | Самарское            | . 4081781  | 33 часа в неделю для мед  | 06.10.2014      |  |  |
| Асташина Татьяна Николаевна (вн. совм.) (сд_0) (0,10) 0,14                                          | 902-013411                            | 0,10 Вну       | тр. <u>На карточку (2)</u>   | Санитарка            | Самарское            | . 4081781  | 39 часов в неделю для ме  | 18.11.2016      |  |  |
| Безлуцкая Марина Геннадьевна (вн. совм.) (сд_0) (0,15)                                              | 902-015266                            | 0,15 BHy       | тр. <u>На карточку (2)</u>   | Врач-профпатолог     | Самарское            | . 4081781  | 38,5 часов в неделю для   | . 01.06.2017    |  |  |
| Белов Николай Александрович (вн. совм.) (0,13)                                                      | 902-000565                            | 0,13 Вну       | тр. <u>На карточку (2)</u>   | Врач-уролог          | Самарское            | . 4081781  | 38,5 сумир (0,13)         | 01.06.2012      |  |  |
| Бижанова Гульбагида Ишантаевна (внеш.) (сд_0) (0,10)                                                | 902-014730                            | 0,10 Вне       | ш. <u>На карточку (1)</u>    | Фельдшер             | Самарское            | . 4081781  | 38,5 часов в неделю для   | . 03.04.2017    |  |  |
| Борисова Наталия Григорьевна (вн. совм.) (0,20)                                                     | 902-000570                            | 0,20 Вну       | тр. <u>На карточку (2)</u>   | Врач-психиатр        | Самарское            | . 4081781  | 36-часовая суммир. для в. | 01.05.2007      |  |  |
| Бушкова Лариса Анатольевна (осн.) (сд_0) (1,00)                                                     | 0000101026                            | 1,00 Осн       | . На карточку (2)            | Медицинский регистра | атор Самарское       | . 4081781  | 38,5 часов в неделю для   | . 01.04.1995    |  |  |
| Всего сотрудников: 7                                                                                | 0000101020                            | 1.00 0         | U=                           | D                    | C                    | 4001701    | 10                        | 01.04.1005      |  |  |
| 🗊 <u>Основания</u> 🕓 <u>Учет времени</u> 🛱 <u>Табель (Т-13)</u>                                     | <sup>д</sup> т<br>кт <u>Бүх. учет</u> | % <u>Нало</u>  | г на доходы                  |                      |                      |            |                           | (               |  |  |
| Начисления, удержания, отсутствия                                                                   |                                       |                |                              |                      |                      |            |                           |                 |  |  |
| Плановый ФОТ составляет: 12 623.52 ? История начися                                                 | ений История ул                       | ержаний        |                              |                      |                      |            |                           |                 |  |  |
| Bus services                                                                                        |                                       |                |                              |                      |                      |            |                           |                 |  |  |

Также для поиска подразделения можно ввести в поисковую строку код подразделения, в выпадающем списке появиться данное подразделение

| 10 | 🕞 🕞 Зарплата и кадры государственного учрежде                                                         | ния, редакция 3.1                     | (1С:Предприятие         | ;)                             |                                    |                   |                         |                  |                 |  |  |
|----|----------------------------------------------------------------------------------------------------|---------------------------------------|-------------------------|--------------------------------|------------------------------------|-------------------|-------------------------|------------------|-----------------|--|--|
|    | 🗮 Главное 🤱 Кадры 🖩 Зарпл                                                                             | ата 📰 Ві                              | ыплаты %                | Налог                          | и и взн                            | осы 🗐 От          | четность, справки       | ş                | Настройка       |  |  |
| 1  | Начальная страница Сотрудники ×                                                                       | Щеглов Алекса                         | ндр Геннадьев           | ич (вн. с                      | :овм.) ((                          | ),10) (вн. совм.) | (Сотрудник) 🗙 🔾         | Хозрасче         | тное отделение. |  |  |
| (  | ← → APM Бухгалтера                                                                                    | по зарплат                            | e *                     |                                |                                    |                   |                         |                  |                 |  |  |
|    | 🖩 Рассчитать 🔹 Очистить 🔹 📾 Выплатить 🔹 Оформить документ 🔹 🕼 Отчеты 🔹 С Обновить 💽 Провести документ |                                       |                         |                                |                                    |                   |                         |                  |                 |  |  |
|    | Месяц начисления: Май 2018 💼 🛟 Режим начисления: Окончательный расчет 🔹 Организация: Фирма ООО        |                                       |                         |                                |                                    |                   |                         |                  |                 |  |  |
|    | 902-00380                                                                                             | •   @                                 | Найти: Введите          | айти: Введите ФИО сотрудника × |                                    |                   |                         |                  |                 |  |  |
|    | ( 902-00380 (Хозрасчетное отделение)                                                                  |                                       | Таб. номер              | Ставка                         | Вид                                | Как выплачивать   | Должность               |                  | Зарплатны       |  |  |
| 1  | И Показать все                                                                                        | · 🗭 📃                                 | 902-009335              | 1,00                           | Осн.                               | На карточку (2)   | Врачневролог            |                  | Самарское       |  |  |
|    | ,<br>Абрамова Светлана Геннадьевна (осн.) (сд_0) (1,00)                                               |                                       | 902-005036              | 1,00                           | Осн.                               | На карточку (2)   | Медицинский регистратор |                  | Самарское       |  |  |
|    |                                                                                                    |                                       | 902-005036              | 1,00                           | Осн.                               | На карточку (2)   | Регистратор             |                  | Самарское       |  |  |
|    | Акчурина Мунавара Гарифовна (осн.) (сд_0) (0,75)                                                      | 00c0009988                            | 0,75                    | Осн.                           | <u>На карточку (2)</u>             | Врач-терапевт     |                         | <i>№6318 ВТБ</i> |                 |  |  |
|    | Андреева Наталья Михайловна (вн. совм.) (0,14) 0,14                                                   | 4                                     | 902-013415              | 0,14                           | Внутр.                             | На карточку (2)   | Медицинская сестра      | 3                | Самарское       |  |  |
|    | Ануфриева Ирина Дмитриевна (вн. совм.) (0,50)                                                         |                                       | 902-004348              | 0,50                           | 0,50 Внутр. <u>На карточку (2)</u> |                   | Врач-стоматолог         |                  | Самарское       |  |  |
|    | Асташина Татьяна Николаевна (вн. совм.) (сд_0) (0,1                                                   | 0) 0,14                               | 902-013411              | 0,10                           | Внутр.                             | На карточку (2)   | Санитарка               |                  | Самарское       |  |  |
|    | Безлуцкая Марина Геннадьевна (вн. совм.) (сд_0) (0,                                                   | 15)                                   | 902-015266              | 0,15                           | Внутр.                             | На карточку (2)   | Врач-профпатолог        |                  | Самарское       |  |  |
|    | Белов Николай Александрович (вн. совм.) (0,13)                                                        |                                       | 902-000565              | 0,13                           | Внутр.                             | На карточку (2)   | Врач-уролог             |                  | Самарское       |  |  |
|    | Бижанова Гульбагида Ишантаевна (внеш.) (сд_0) (0,1                                                    | 0)                                    | 902-014730              | 0,10                           | Внеш.                              | На карточку (1)   | Фельдшер                |                  | Самарское       |  |  |
|    | Борисова Наталия Григорьевна (вн. совм.) (0,20)                                                       |                                       | 902-000570              | 0,20                           | Внутр.                             | На карточку (2)   | Врач-психиатр           |                  | Самарское       |  |  |
|    | Бушкова Лариса Анатольевна (осн.) (сд_0) (1,00)                                                       |                                       | 0000101026              | 1,00                           | Осн.                               | На карточку (2)   | Медицинский регист      | гратор           | Самарское       |  |  |
|    |                                                                                                    |                                       | 0000101000              | 1.00                           | 0                                  | 11                | n                       |                  | C               |  |  |
|    | Bcero                                                                                                 |                                       |                         |                                |                                    |                   |                         |                  |                 |  |  |
|    | 🗊 <u>Основания</u> 🕓 <u>Учет времени</u> 🗰 ]                                                          | <sup>д</sup> т<br>Кт <u>Бүх. үчет</u> | <mark>%</mark> <u>н</u> | алог на                        | доходы                             |                   |                         |                  |                 |  |  |

Или в поисковой строке начать вводить название подразделения, также в выпадающем списке появиться нужное подразделение

| 🖕 👻 🛛 Зарплата и кадры государственного учреждения, редакция 3.1 (1С:Предприятие)                                           |            |                                       |           |                 |
|----------------------------------------------------------------------------------------------------|------------|---------------------------------------|-----------|-----------------|
| 🗮 Главное 🤱 Кадры 🖩 Зарплата 🚍 Выплаты % Налоги и взносы 🗊 Отчетность, спри                                                 | івки 🖌     | Настройка                             | 🔅 Адм     | инистрировани   |
| Начальная страница Сотрудники × Щеглов Александр Геннадьевич (вн. совм.) (0,10) (вн. совм.) (Сотрудник) за совм.            | < Хозрасч  | етное отделение/                      | Врач-кард | иолог/Принос    |
| ← → АРМ Бухгалтера по зарплате *                                                                                            |            |                                       |           |                 |
| 🔚 Рассчитать 🔹 Очистить 🔹 Собновить 🔹 Оформить документ 🔹 🕅 Отчеты 🔹 Собновить 💽 Провести документ                          |            |                                       |           |                 |
| Месяц начисления: Май 2018 🗎 🗧 Режим начисления: Окончательный расчет 💌 Организация: Фирма ООО                              |            |                                       | P         |                 |
| Хозра + 🗗 Найти: Введите ФИО сотрудника ×                                                                                   | <u> </u>   |                                       |           |                 |
| П Хозрасчетное отделение (902-0380)                                                                                         |            | Зарплатны                             | Номер л   | График работь   |
| Хазрасчетное отделение (902-00380)                                                                                          |            | Самарское                             | 4081781   | 38,5 сумир      |
| Хозрасчетное отделение/Акушерка/Приносящая доход деятельность/Средний медицинский персонал/ (UUUUUU5/1)                     | истратор   | Самарское                             | 4081781   | 38,5 часов в не |
| Хозрасчетное отделение/ьиолог/Приносящая доход деятельность/Специалистыс высшим проф. (немед.) образованием/Пород (10000315 |            | Самарское                             | 4081781   | 40 часов в неде |
| Хозрасчетное отделение/Бухгалтер/Приносящая доход деятельность/Прочие (00000034/)                                           |            | №6318 BT5                             | 4081781   | 38,5 часов в не |
| Хозрасчетное отделение/Врач клинической лабораторной диагностики/Приносящая доход деятельность/Врачи/Город (UUUUU/5/)       | тра        | Самарское                             | 4081781   | 38,5 сумир (0,1 |
| Хозрасчетное отделение/Врач общей практики (семейный врач)/Приносящая доход деятельность/Врачи (0000005/3)                  |            | Самарское                             | 4081781   | 33 часа в недел |
| Хозрасчетное отделение/Врач ультразвуковой диагностики/Приносящая доход деятельность/Врачи/Город (UUUUU/056)                |            | Самарское                             | 4081781   | 39 часов в неде |
| Хозрасчетное отделение/Врач функциональной диагностики/Триносящая доход деятельность/Врачи/Город (UUUUUU/58)                |            | Самарское                             | 4081781   | 38,5 часов в не |
| Хозрасчетное отделение/Врач-акушер-гинеколог/Приносящая доход деятельность/Врачи/Город (000000327)                          |            | Самарское                             | 4081781   | 38.5 сумир (0.1 |
|                                                                                                    |            | Самарское                             | 4081781   | 38.5 часов в не |
|                                                                                                    |            | Самарское                             | 4081781   | 36-часовая сум  |
| и.<br>Бушкова Лариса Анатольевна (осн.) (сд. 0) (1.00) 0000101026 1.00 Осн. На карточку (2) Медицинский р                   | егистратор | Самарское                             | 4081781   | 38.5 часов в не |
| C                                                                                                    |            | · · · · · · · · · · · · · · · · · · · | 4001701   | 40              |
| Всего сотрудников: 78                                                                                                    |            |                                       |           |                 |

### Список изменений в релизах:

Last update: 2019/11/06 04:57

From: http://wiki.parus-s.ru/ - **ИМЦ Wiki** 

Permanent link: http://wiki.parus-s.ru/doku.php?id=okabu:budgethrm:func:04df913a\_04aa\_11e7\_94a2\_0050569e7e0a

Last update: 2019/11/06 04:57